খাতড়া আদিবাসী মহাবিদ্যালয় <u>খাতড়া ,বাঁকুড়া</u>

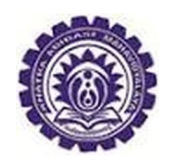

তাং ঃ ১৮/১১/২০২২

২০২২-২৩ শিক্ষাবর্ষের 3rd Semester ও 5<sup>th</sup> Semester-এর
Enrollment Form Fillup (with LATE FINE)
ছাত্র-ছাত্রীদের ENROLLMENT সংক্রান্ত জরুরী নির্দেশিকা

🕒 নির্দেশিকা নং ঃ ১ 🗲

Fees Payment : 1

যে সমস্ত ছাত্র ছাত্রীরা Online এর মাধ্যমে ENROLLMENT FORM FILLUP এর জন্য BKU Games & Sports Fee : Rs. 50/- এবং Late Fine Rs. 100/- Payment করেছো তাদের Enrollment Form টি মহাবিদ্যালয় থেকে Approve করে দেওয়া হবে।

Fees Payment : 2

এ ক্ষেত্রে যদি দেখা যায় কোনো ছাত্র ছাত্রী BKU Games & Sports Fee : Rs. 50/- এবং Late Fine Rs. 100/- Payment এর মধ্যে কোনো ১টি Fees এর টাকা Payment করেনি, সেক্ষেত্রে তাদের Enrollment Form টি মহাবিদ্যালয় থেকে Approve করে দেওয়া হবে না, তাদের ২টি Fees এর টাকা Payment করতেই হবে।

Subject Correction : 1

যে সমস্ত ছাত্র ছাত্রীরা কলেজ কায্যালিয়ে Subject Correction এর জন্য দরখাস্ত জমা দিয়েছিলে বা এই ব্যাপারে নাম অন্তর্ভুক্ত করিয়েছিলে তাদের Enrollment Slip এ Subject সংশোধন করে দেওয়া হয়েছে, এই ব্যাপারে তাদেরকে দেখে নিতে বলা হচ্ছে।

## Subject Correction : 2

যে সমস্ত ছাত্র ছাত্রীরা Enrollment Form এ ভুলবশতঃ Subject Selection করেছ তাহলে তাদেরকে অতি অবশ্যই Admission Receipt, Payment Receipt ও Enrollment Form টি সহ কলেজ কায্যলিয়ে <mark>আগামী ১৯-১১-২০২২</mark> তারিখের মধ্যে অতি অবশ্যই যোগাযোগ করতে হবে। <mark>১৯-১১-২০২২ তারিখের পর Enrollment সংক্রান্ত আর কোনো</mark> কাজ করা হবে না।

২ নং পাতায় দেখ

## Enrollment Form (Slip) :

Enrollment Form টি মহাবিদ্যালয় থেকে Approve করে দেওয়া হলে, বিশ্ববিদ্যালয় থেকে ছাত্রছাত্রীদের দেওয়া User Id & Password login করে Enrollment Form টি download করতে হবে। Download করা Enrollment Form টি Print out নিয়ে নিজের কাছে রাখতে হবে।

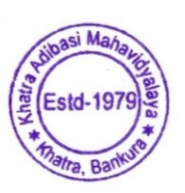

atra

*Principal* Khatra Adibasi Mahavidyalaya Khatra :: Bankura